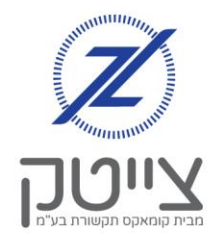

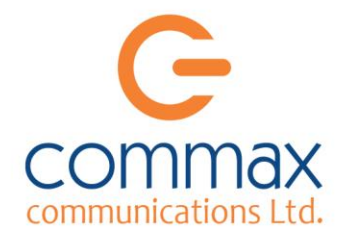

# ניהול הרשאות במערכת הקולית

במערכת הצייטק קיימת אפשרות לתת גישה למשתמשים נוספים באמצעות שיחת טלפון.

ניתן להגדיר מגבלה בהרשאה, המאפשרת למשתמש לבצע את הפעולות הבאות:

- א. הדלקה בלבד
  - ב. כיבוי בלבד
- ג. הדלקה לזמן קצוב
- ד. גישה ללא הגבלה

### <u>הגדרת משתמש חדש:</u>

ניכנס בתפריט ל"הגדרות" ונבחר ב "מערכת קולית". יופיע לנו מסך "הגדרת מערכת קולית ומשתמשים" המפרט את המשתמשים שיש כיום במערכת. נבחר ב "הוספת הרשאה". יפתח לנו מסך המחולק ל 2 חלקים:

#### <u>בחלק הראשון - נמלא את פרטי המשתמש:</u>

| שם       | ישראל לוי                        |
|----------|----------------------------------|
| טלפון    | 052-1234567                      |
| קוד גישה | נשאיר ריק                        |
| הערה:    | אפשר לרשום כל הערה שנרצה         |
|          | אנחנו נרשום את התפקיד: מנקה משרד |

| ישראל לוי                    | שם:         |
|------------------------------|-------------|
| 0521234567                   | מספר טלפון: |
| (מינ' 5 ספרות) <b>3124 +</b> | :קוד גישה   |
| מנקה משרד                    | הערה:       |

#### <u>בחלק השני - נגדיר את הרשאות המשתמש:</u>

- א. ניצור משתמש חדשאו נכנס לעריכת משתמש קיים, בלחיצה על הכפתור הכחול עם סימן העט
- 1

ב. בברירת המחדל מסומנים כל הערוצים והקבוצות במערכת.

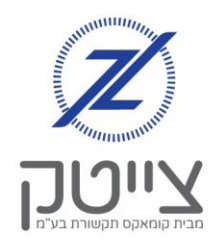

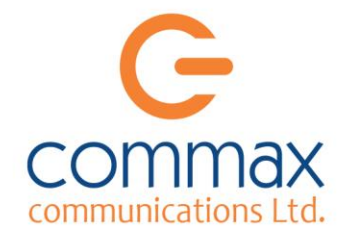

ניתן לתת הגבלת הרשאה לערוצים שאותם נבחר. ג.

בכדי להגביל, נוודא שמסומנים הרשאות הגישה שאנחנו רוצים לאפשר למשתמש. ניתן לראות כי במקרה שלנו אפשרנו גישה כדלהלן: ערוץ N1 – הדלקה וכיבוי ללא הגבלת זמן ערוץ N2 – הדלקה עד ל 30 דקות ערוץ N4 – הדלקה בלבד ללא הגבלת זמן ערוץ N11 – כיבוי בלבד . ערוץ N12 – אין למשתמש הרשאה לגשת אליו.

- נגלול למטה ונלחץ על "שמור". .т
- נוכל לראות שכעת המשתמש שהוספנו ה. מופיע במסך "הגדרת מערכת קולית ומשתמשים"
- בכל עת, נוכל לערוך את פרטי המשתמש ואת ההרשאות שלו, בלחיצה על הכפתור הכחול .1 עם סימון העט.

## כניסה למערכת הטלפונית:

- **1.** נחייג למספר: 073-222-1119 מהטלפון שהגדרנו במערכת
  - .2 המערכת תזהה את המספר שלנו.
- 3. במידה ועל מספר הטלפון קיימים מספר מערכות צייטק, המערכת הטלפונית תבקש לבחור מערכת שאותה תרצו לשנות
  - 4. בתפריט ניתן לבחור לכבות או להפעיל ערוץ או קבוצה. וכן לבדוק מצב את הערוץ או החיישן.

| (T.) | מקס' זמן אפשרי:               | כבוי 🗹 | דולק 🗆 |
|------|-------------------------------|--------|--------|
| (T.) | מקס' זמ <mark>ן</mark> אפשרי: | כבוי 🗆 | דולק 🗆 |
|      |                               |        |        |
|      |                               |        |        |
|      |                               |        |        |

ערוצים:

דולק 🔽 כבוי מקס' זמן אפשר 🗹

דולק 🗌 כבוי מקס' זמן אפשר 🗆

דולק 🗆 כבוי מקס' זמן 🗹

N 1

N2

N 4

N 11

N 12

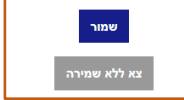

|  | <b>İ</b> | <ul><li>☎ 0521234567</li><li><i>☷</i> 3124</li></ul> | ישראל לוי<br>מנקה משרד | 6 |  |
|--|----------|------------------------------------------------------|------------------------|---|--|
|--|----------|------------------------------------------------------|------------------------|---|--|

| 1 |  | I |  |
|---|--|---|--|
|---|--|---|--|